# Sistema Integrado de Administração Financeira do Governo Federal

## Manual do Usuário

Consultar Relatório Periódico de Desequilíbrio - CONRELDES

Data e hora de geração: 02/08/2025 16:43

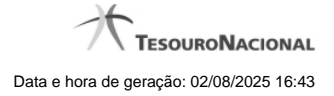

1 - Consultar Relatório Periódico de Desequilíbrio - CONRELDES

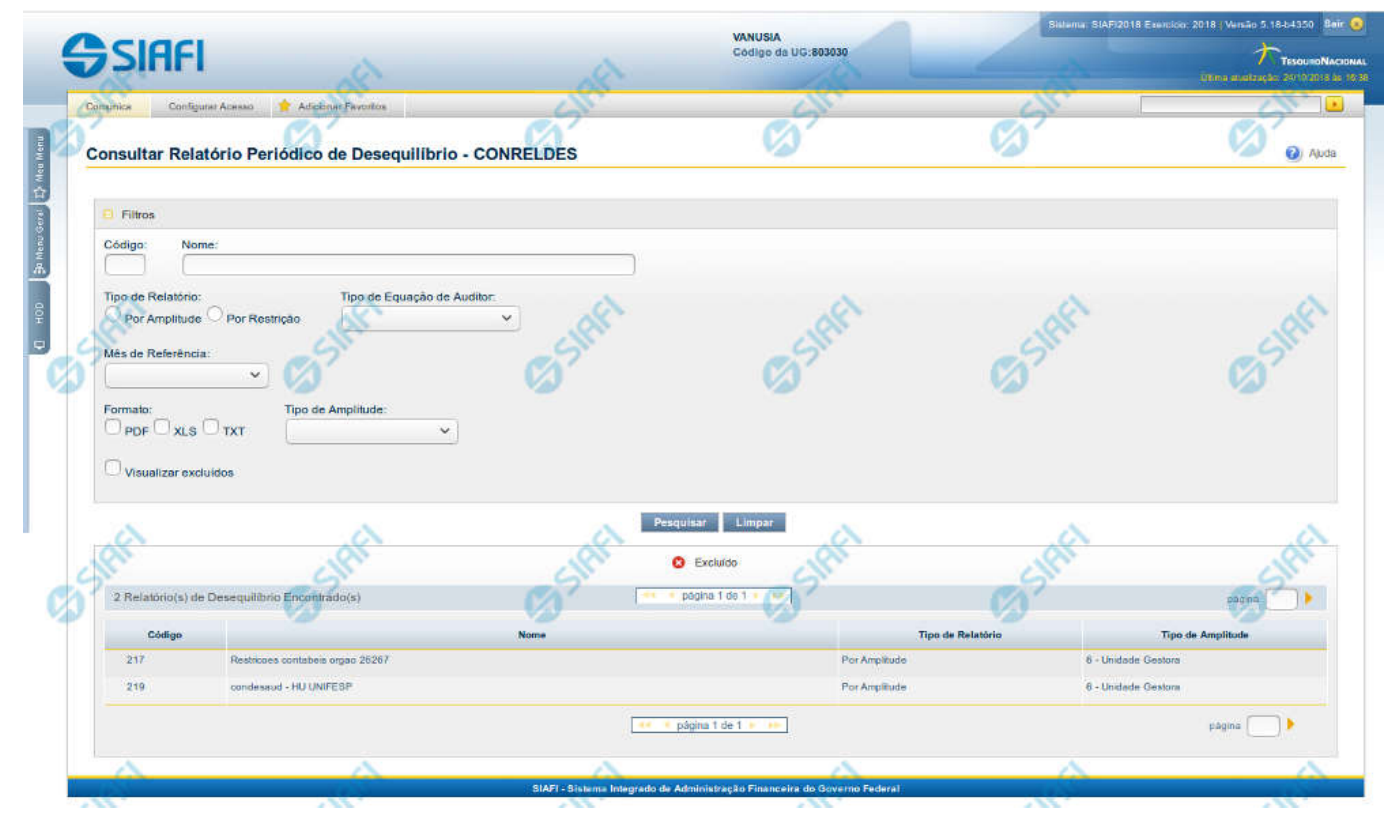

### 1 - Consultar Relatório Periódico de Desequilíbrio - CONRELDES

#### Consultar Relatório Periódico de Desequilíbrio

O acesso a essa funcionalidade pode ser feito diretamente pelo nome abreviado da transação CONRELDES. Para pesquisar relatórios de desequilíbrio cadastrados no sistema, preencha os campos do bloco Filtros e clique no botão Pesquisar. Caso não queira usar um determinado parâmetro para restringir a consulta, deixe em branco o campo correspondente.

O formulário apresenta-se dividido em duas seções principais, quais sejam:

- Filtros exibe os campos onde você informa os parâmetros a partir dos quais o sistema deve localizar os relatórios de desequilíbrios desejados;
  Após informar os parâmetros de pesquisa, clique no botão Pesquisar. A seção dos parâmetros será ocultada, e o resultado da pesquisa será exibido em seu lugar. Para visualizar novamente a seção de parâmetros, clique no ícone (+)ao lado da palavra "Filtros".
- 2. Resultado da consulta nesta seção o sistema lista o resultado da consulta realizada com base nos parâmetros fornecidos.

#### Campos de Parâmetros

Esta seção é constituída por campos onde são informados os parâmetros da consulta.

Você pode preencher qualquer combinação de campos, dentre os apresentados.

Caso não sejam encontrados relatórios de desequilíbrios que correspondam aos parâmetros informados, o sistema apresenta a mensagem "Não foi encontrado nenhum registro para o filtro selecionado", e permite que você informe outros parâmetros para a consulta.

O símbolo "-" antes da palavra "Filtros" indica que o bloco está expandido, exibindo seu conteúdo. Ao ser apresentado o resultado da consulta, esse bloco estará contraído, e ao lado da palavra "Filtros" é apresentado o símbolo "+", indicando que seu conteúdo está oculto. Clique no símbolo "+" para expandir o bloco de filtros e visualizar os parâmetros da pesquisa.

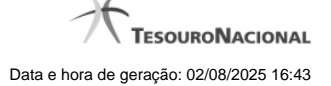

Código – informe o código para consultar um relatório de desequilíbrio específico. Caso seja informado o código, o sistema exibirá diretamente o detalhamento do relatório de desequilíbrio correspondente ao código informado.

Nome – informe neste filtro um valor para pesquisar relatórios de desequilíbrios que possuam o nome informado. Serão retornados os relatórios que possuam o valor informado em qualquer posição do nome.

Tipo de Relatório - selecione o tipo de relatório a ser considerado na pesquisa. Os valores possíveis são "Por Amplitude" e "Por Restrição".

Mês de Referência - selecione o mês de referência a ser considerado na pesquisa. Os valores possíveis são "Mês Corrente"; "Mês Anterior"; "Mês Corrente e Anterior" e "Mês Específico". Para o "Mês Específico" é necessário selecionar também uma ou mais das seguintes opções: "Todos"; "Mês de abertura (Mês 000)"; "Janeiro"; "Fevereiro"; "Março"; "Abril"; "Maio"; "Junho"; "Julho"; "Agosto"; "Setembro"; "Outubro"; "Novembro"; "Dezembro"; "Mês 13"; "Dezembro Encerrado".

Formato - selecione o tipo de formato dos relatórios de desequilíbrios a ser considerado na pesquisa. Os valores possíveis são "PDF"; "XLS" e "TXT".

**Tipo de Amplitude** - selecione o tipo de amplitude a ser considerado na pesquisa. Os valores possíveis são "1-União"; "2-OFSS"; "3-Tipo de Administração "; "4-Órgão Superior"; "5-Órgão Subordino" e "6-Unidade Gestora".

Visualizar Excluídos – você deve marcar este campo se desejar visualizar os relatórios de desequilíbrios excluídos, além dos relatórios ativos. Os relatórios de desequilíbrios excluídos são apresentados com destaque visual.

#### Campos de Resultados

Relatórios de Desequilíbrios encontrados – tabela constituída com os campos a seguir: Código – indica o código do relatório de desequilíbrio Nome – indica o nome do relatório de desequilíbrio Tipo de Relatório – indica o tipo definido para relatório de desequilíbrio Tipo de Amplitude – indica o nível de amplitude selecionada para o relatório de desequilíbrio.

Se o resultado da pesquisa resultar em muitas linhas, você poderá navegar entre as páginas de resultado, através dos controles de navegação. Cada linha de resultado representa um relatório de desequilíbrio e, através de um link, você poderá selecionar o relatório desejado para detalhamento dos seus dados.

#### Botões

**Pesquisar** – clique neste botão para efetuar a pesquisa considerando os filtros informados. **Limpar** – clique neste botão para limpar o conteúdo dos filtros de pesquisa.

#### Próximas Telas

Detalhar Relatório de Desequilíbrio